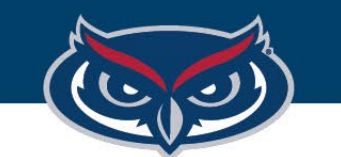

## FortiClient VPN Installation Instructions for Windows

OFFICE OF INFORMATION TECHNOLOGY

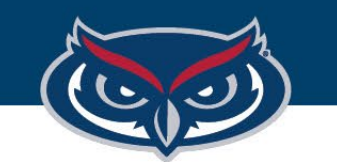

## FortiClient Basic VPN Instructions for Windows

| PortCloard Conside     PortCloard Conside     Constant     Constant     Consta |
|----------------------------------------------------------------------------------------------------|
| A Thready Party Sector A                                                                                                    |

| FortiClient 7.0      |
|----------------------|
| ZTNA Edition         |
| EPP/APT Edition      |
| FortiClient EMS      |
| FortiClient VPN only |
|                      |

1. Go to the following Website:

https://www.fortinet.com/support/ product-downloads

- 2. Find and download FortiClient 7.0 VPN only client.
- 3. Accept the EULA and Install the client.

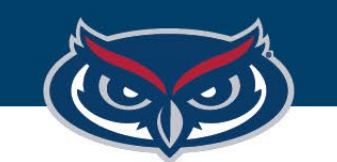

## FortiClient Basic VPN Instructions for Windows

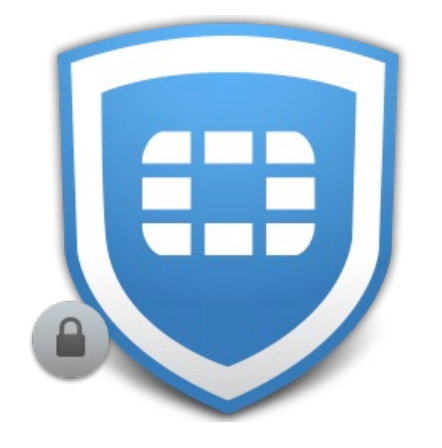

4. Once the client is installed open the FortiClient Console by double clicking the FortiClient VPN icon on the desktop.

5. Configure a new VPN connection using the following settings:

Connection Name: Boca VPN (this can be anything you'd like) Remote Gateway: vpnboca.fau.edu Enable Single Sign On (SSO) for VPN Tunnel: Checked Use external browser as user-agent for saml user authentication: Checked

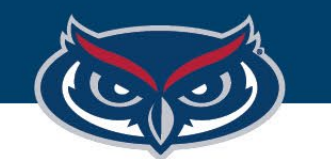

## FortiClient Basic VPN Instructions for Windows

| Edit VPN Conr                  | nection                                                                                                    |        |  |
|--------------------------------|----------------------------------------------------------------------------------------------------|--------|--|
| VPN                            | SSL-VPN IPsec VPN                                                                                                    | XML    |  |
| Connection Name<br>Description | Boca VPN                                                                                                    |        |  |
| Remote Gateway                 | vpnboca.fau.edu  Add Remote Gateway  Customize port 443                                                                                 | ×      |  |
|                                | <ul> <li>Enable Single Sign On (SSO) for VPN Tunnel</li> <li>Use external browser as user-agent for saml user authentication</li> </ul> |        |  |
|                                | Enable auto-login with Azure Active Dire                                                                                                | ectory |  |
|                                | Cancel Save                                                                                                    |        |  |

6. At the end, settings should look like the image on the left.

7. Once that is setup, click "Save."

8. Click "SAML Login" to begin the authentication process.